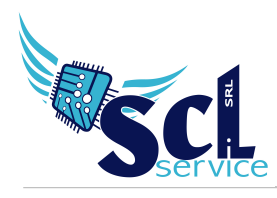

# Registro Elettronico Docenti – Guida Rapida

# 1. Come si appone la firma?

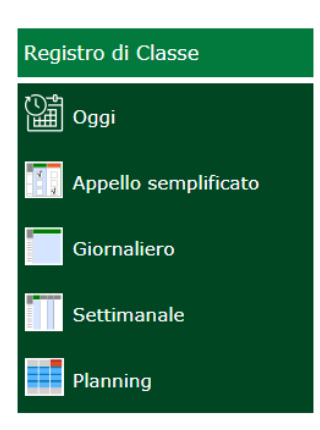

Accedere al proprio registro con le credenziali, selezionare plesso/classe e materia, cliccare in giornaliero o appello semplificato dal registro di classe.

Appena effettuato l'accesso, comparirà la schermata di apposizione firma già precompilata, sarà necessario verificare le ore di lezione i e apporre il flag sulla casella firma; cliccare Applica.

| Ora  | Cognome e Nome        | Materia  |   | Тіро     |   | Firma | Codice utente | Password 🧪 |
|------|-----------------------|----------|---|----------|---|-------|---------------|------------|
| Quar | nte ore vuoi firmare? | 1 •      |   |          |   |       |               |            |
| 1 •  | Vitulli Marco         | ITALIANO | ٣ | Cattedra | Ŧ | •     |               |            |
| •    | •                     |          | • |          | • |       |               |            |
| ٠    | Ŧ                     |          | • |          | ۳ |       |               |            |
| ۳    | •                     |          | • |          | ۳ |       |               |            |
| ٠    | Ŧ                     |          | ۳ |          | ۳ |       |               |            |
| ٠    | •                     |          | ٣ |          | ۳ |       |               |            |
| •    | •                     |          | • |          | ۳ |       |               |            |
| •    | •                     |          | • |          | ۳ |       |               |            |

Se la schermata non dovesse comparire, cliccare sull'icona della penna Cognome e Nome Dal menù "Tipo", è possibile firmare anche come COMPRESENZA, SOSTEGNO o SOSTITUZIONE ORARIA.

# 2. Posso firmare più ore?

Si, nella schermata di apposizione firma, utilizzare la voce "Quante ore vuoi firmare" per precompilare le righe di firma.

Microsoft Edi TOUCH & KYDEERA SHARP

EPSON<sup>®</sup> *Ivescribe* 

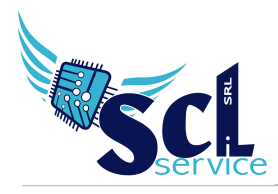

# 3. Posso firmare con materie differenti, se della mia classe?

Si, utilizzando la funzione del **punto 2**, poi è sufficiente cambiare la materia.

## 4. Ho sbagliato la firma, come posso eliminarla?

Accedere al proprio registro con le credenziali, selezionare plesso/classe e materia, cliccare in giornaliero o appello semplificato dal registro di classe.

Cliccare sull'icona della penna , nel riepilogo delle firme rimuovere il flag in corrispondenza della firma errata, cliccare Applica.

| Ora | Cognome e Nome | Materia              | Тіро     | Firma    | Codice utente | Password 🥖 |
|-----|----------------|----------------------|----------|----------|---------------|------------|
| 1   | Vitulli Marco  | ITALIANO             | Cattedra | <b>v</b> |               |            |
| 2   | Vitulli Marco  | ITALIANO             | Cattedra |          |               |            |
| 3   | Vitulli Marco  | EDUCAZIONE ARTISTICA | Cattedra |          |               |            |
| 4   | Vitulli Marco  | EDUCAZIONE ARTISTICA | Cattedra |          |               |            |
| 5   | Vitulli Marco  | ITALIANO             | Cattedra | <b>«</b> |               |            |

#### Come firmo la sostituzione?

Per poter accedere ai registri dei colleghi assenti, cliccare sull'icona e selezionare il nome del docente da sostituire: questa funzione permette di visualizzare e accedere ai registri di classe di sua gestione.

#### Gestire le assenze

Entrare nel registro giornaliero per visualizzare i nomi degli studenti, a fianco è disponibile una casella bianca: se selezionata, indica l'alunno assente.

#### Posso indicare più alunni assenti? Esempio per le visite d'istruzione.

Accedere all'appello semplificato, selezionare gli alunni e cliccare sul pulsante Evento: ogni dato inserito qui verrà riportato per tutti gli alunni selezionati.

Esempio visite d'istruzione: assenza, giustificata, senza calcolo ore.

#### Note disciplinari

Per assegnare una nota disciplinare, selezionare prima l'alunno e nella schermata dedicata, compilare il campo Note Disciplinari. Al contrario, non selezionando l'alunno e compilando il campo Note Disciplinari sotto il campo Argomento, assegna una nota a tutta la classe.

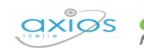

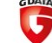

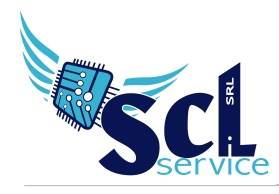

## Cosa visualizzano le famiglie?

*Registro di classe,* tutti i campi sono visibili alle famiglie ad eccetto del campo Annotazioni giornaliere. Ogni genitore può visualizzare informazioni relative al proprio figlio (assenze, giustificazioni, motivazioni, argomenti della lezione, compiti, note disciplinari). *Registro docente*, ogni genitore visualizza i voti assegnati al proprio figlio e il campo commento pubblico.

## Dove posso inserire l'esonero di educazione fisica?

Nel registro classe giornaliero, di fianco ad ogni alunno, è presente un pulsante informazioni, all'interno di questa schermata è disponibile un campo "annotazioni condivise" visibili per tutti i docenti.

#### Inserimento voti

Accedere al registro voti o al registro docente giornaliero, cliccare su + di fianco all'alunno e assegnare la valutazione, scegliendo se assegnare il calcolo della media o meno (fa media SI/NO).

#### Come gestisco i voti delle verifiche?

Dal registro docente giornaliero o registro voti, è possibile selezionare gli alunni, cliccare sul pulsante multiplo per poter inserire i voti per più alunni.

#### Posso cancellare un voto?

Si, blocchi permettendo, è possibile richiamare la valutazione e cliccare cancella voto.

#### Dove trovo un riepilogo medie voti?

Nella schermata quadro riepilogativo, è disponibile una tabella con tutte le medie dei voti per la propria materia.

\*\*FINE\*\*

Per ulteriori domande, dubbi o assistenza: *Alessia Ronchetti* – tel. 320 4778864 - axios@sclservice.it

**EPSON**°

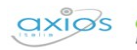

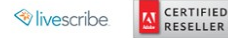

G